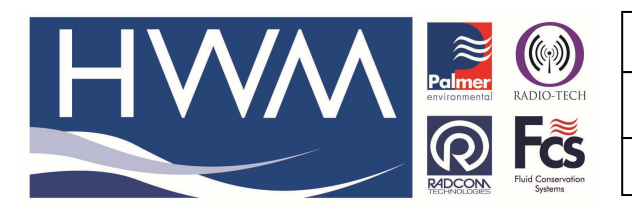

Ref: FAQ0389

Version: 1.0

Title-Intelligens remote lost echo change

Made By: AB 30/01/17

## Intelligens - how to remotely change the treatment of lost echo data

On Datagate 2 call up the logger and go to the SonicSens tab.

In the drop down 'On Lost Echo' change the way the data is handled to suit and then use the 'Submit' button to upload the command to the Server. When the logger next calls in it will pick up the command and make the change.

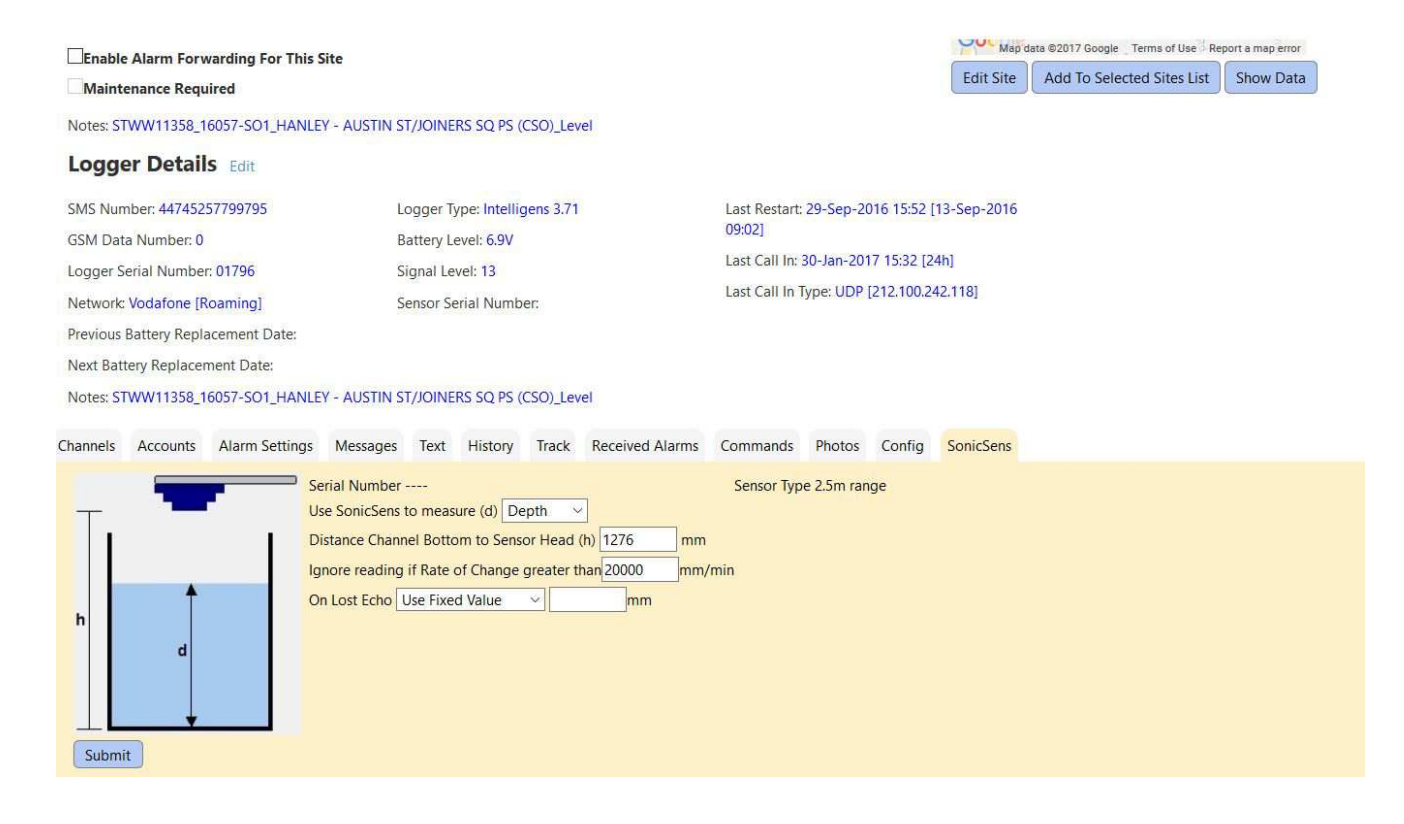

## **Document History:**

| Edition | Date of Issue | Modification | Notes |
|---------|---------------|--------------|-------|
| 1st     | 30/01/17      | Release      |       |
|         |               |              |       |